# **Chapter 5: Financing**

## **Table of Contents**

| 5.1 Financ | ing List                                           | 5-2  |
|------------|----------------------------------------------------|------|
| 5.2 Financ | ing Detail                                         | 5-3  |
| 5.2.1      | Source System Status                               | 5-4  |
| 5.2.2      | Multifamily Accounting Report and Servicing (MARS) | 5-5  |
| 5.2.3      | Development Application Processing System (DAP)    | 5-6  |
| 5.2.4      | Multifamily Insurance System (FHASL)               | 5-7  |
| 5.2.5      | Loan Accounting System (LAS/NLS)                   | 5-10 |
| 5.2.6      | PAS                                                | 5-11 |
| 5.3 Status | History                                            | 5-12 |

## **List of Figures**

| Figure 5-1. Financing List page   | 5-2  |
|-----------------------------------|------|
| Figure 5-2. Financing Detail page | 5-4  |
| Figure 5-3. Financing Detail      | 5-5  |
| Figure 5-4. MARS page             | 5-5  |
| Figure 5-5. DAP page              | 5-7  |
| Figure 5-6. FHASL page            | 5-8  |
| Figure 5-7. Project Information   | 5-9  |
| Figure 5-8. Excess Income         | 5-10 |
| Figure 5-9. LAS/NLS page          | 5-11 |
| Figure 5-10. PAS page             | 5-12 |
| Figure 5-11. Status History       | 5-12 |
| • •                               |      |

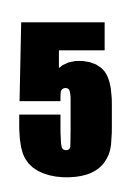

# Financing

The **Financing** option displays financing information for specific properties, displayed on the following tabs: *Financing List, Financing Detail and Status History*. **iREMS** interfaces with DAP and FHA-SL (PO13) for insured loans, LAS/NLS for HUD uninsured loans, and PAS for HUD grants. The FHA numbers listed on the **Financing List** page function as links. Selecting an FHA number accesses the **Financing Detail** page. This page which displays specific information for a single FHA number associated with the property, including project, loan, grant, and status information. The **Financing Detail** page has multiple views based on the source system. The current financial data from the current source, displays in the *Current Status* section of the **Financing Detail** page. However, if the financing was once stored in another system, links for the other systems display in the *Select to view data from:* section. You can view information from **DAP, FHASL, LAS/NLS, PAS** or **MARS** related to the selected FHA number, via these links.

## **Objectives:**

By the end of this chapter, you will be able to:

- Access the Financing page
- Navigate through financing information for a property using the tabs
- View FHA financing history
- Enter Excess Income information
- View project detail information

# 5.1 Financing List

When *Financing* is selected in the **iREMS** sidebar, the **Financing List** page displays. The **Financing List** tab displays view-only financing information in a table format. This allows the user to get a quick view of the financing associated with the property. The fields in the table are: *FHA Number, SOA Description/Group Type, Field Office Status, Active, Business Phase, Under Management, Pipeline, Primary Financing Instrument*, and *In Delinquency or Default*. When multiple financing records are associated with a property, the records are displayed with the primary financing record listed first. When additional FHA numbers are associated to the property, the most current FHA is designated as the primary loan, and all other primary FHA numbers are designated as *N/A* on the **Financing List** tab. In the case of supplemental loans associated with a property (any loan not designated as primary), these FHA numbers are designated using numbers 2 through 4.

New Green Retrofit loans and grants are being added to iREMS from PAS each night. They have either 'GG' (Green Grant) or 'GL' (Green Loan) in the FHA number. These are loans and grants that are associated with energy savings (Green Retrofit) initiatives. The Green Retrofit loans and grants do not go through DAP. Therefore, the M2M Final Closing Date has been added (view only format) within both the "From PAS" and "From NLS" screens within Financing Detail.

## **Accessing the Financing Page:**

To access the **Financing** page you must first select a specific property. Once you have selected a property, the **Property Attributes** page displays. From the **Property Attributes** page you can select the *Financing* link from the *iREMS* sidebar.

Note: Once you have selected the property, the Property Header located at the top of the page, displays the Property ID, Name, Contract/FHA#, Active Status, Watch List, Troubled Status and DEC Status. This Header will appear on most of the pages in **iREMS**. There is also a search feature in the header that allows the user to select a different property without having to return to the Portfolio/Dashboard to make the change.

| Partizita/Davinteard<br>Princial Statements<br>Plasmint                 | Finanding List Financing Li | nong Debal Salus Heltry 👹                  |                           |        |                   |                     |          |                                    |                                 |
|-------------------------------------------------------------------------|-----------------------------|--------------------------------------------|---------------------------|--------|-------------------|---------------------|----------|------------------------------------|---------------------------------|
| <u>Otrapineri Kevevis</u><br><u>Otrapini</u><br><u>Photoininentiine</u> | EHA<br>Number               | SOA Description Oroup Type                 | Field Office<br>Status    | Active | Business<br>Phase | Under<br>Management | Pipeline | Primary<br>Einancing<br>Instrument | in<br>Delinquency<br>or Default |
| Protecto Parilodota<br>Protecto Parilodota<br>Risk Managementi          | 126EH014                    | ZPF - 2028 Direct Loan/ Elderly-Handcapped | Under Management - Active | Yes    | Under Management  | Yes                 | No       | 1                                  | N                               |

Figure 5-1. Financing List page

X Note: Properties with multiple FHA loans have corresponding detailed information on the remaining tabs for each FHA number. You must select an FHA number in order to enable the tabs and display the information.

X Note: The "**In Delinquent or Default**" column has an indicator from the MDDR system. Delinquent or default HUD-held notes are not in MDDR. These loan types should not have an "N" or "Y" in this column.

To view detailed information about any of the financing records in the *Financing List* table, select one by highlighting and then clicking on it. The remaining tabs on the page are enabled once you select a single record.

## **5.2 Financing Detail**

The **Finance Detail page** has multiple views. Each view displays only the information related to a specific external financial system. The default display of the **Finance Detail** page is a view of the data for the current source system. The display is determined by the most recent source system, i.e., **DAP**, **LAS/NLS, PAS, MARS**, or **FHASL**. The page is divided into two sections: Current Status, and source system data. The top portion of the page displays information that is generic to all types of financing. The bottom half of the page displays information that is specific to the external system. The financing information for a property is associated with an FHA number. If the financing originated with another system you can view the data associated with the previous system by changing the Finance Detail page view.

In the "Current Status" section, you can update the *Primary Financing Instrument indicator*, change to *Manual Status*, select *Additional Field Office Status Info* and view the Finance *Status History*.

When additional FHA numbers are associated to the property, the most current FHA is designated as the primary loan, and all other primary FHA numbers are designated as N/A on the **Finance Summary** screen. In the case of supplemental loans associated with a property (any loan not designated as primary), these FHA numbers should be designated using numbers 2 through 4.

A Select to View data from field allows you to choose the source system view. The source system view displays relevant data from the selected source system. Most fields are populated with view-only data. However, depending on the source system, there may be some editable fields.

#### To view the Financing Detail page:

1. From the **Financing List** page, highlight and click on a row and the **Financing Detail** page displays.

| PattoliaQaatiooard<br>Financial Statements                                                                                                    | Financing List Financing Detail Sta                                                                                                    | itus History 🗿                                               |                                                                                                    |                    |      |       |
|----------------------------------------------------------------------------------------------------|----------------------------------------------------------------------------------------------------|--------------------------------------------------------------|----------------------------------------------------------------------------------------------------|--------------------|------|-------|
| Enancing.                                                                                                    | Financing Detail                                                                                                    |                                                              |                                                                                                    |                    | Save | Reset |
| Manasement Redeeas<br>Docussion<br>Photo Information<br>Proceeds Attraction<br>Proceeds Attraction<br>Bisk Management<br>Sendonin<br>Summaries<br>Workfood Management<br>Sencers Sustems | Current Status<br>FHA Number:<br>SOA Description/Group Typ<br>Active Financing Instrumen<br>Under Management:<br>Field Office Status:<br>Additional Field Office Statu<br>Source System: | 12644089<br>e: VAR - 236<br>t: No<br>No<br>is Info:<br>FHASL | Primary Financing Instrument: 1<br>(X1) Lower Income Families<br>Business Phase: T<br>In Development Pipeline: h<br>Terminated - Inactive<br>Last Update: 0 | rmnated<br>03.2011 |      |       |
| Logout                                                                                                    | Financing Comments:                                                                                                    |                                                              |                                                                                                    |                    |      |       |
|                                                                                                    | Select to View data from DAP   F<br>From Multifamily Insur<br>FHASL Status: Terminated Fi<br>Insured Mortgage                                                                            | HASL<br>ance Syst<br>HASL Status (                           | em (FHASL)<br>346: 06/01/2011                                                                                                    |                    |      |       |
|                                                                                                    | Current Mortgage Amount:                                                                                                    | \$250,618.00                                                 | Initial Endorsement Date:                                                                                                    | 02/08/1972         |      |       |
|                                                                                                    | Unpaid Principal Balance:                                                                                                    | \$0.00                                                       | Final Endorsement Date:                                                                                                    | 02/08/1972         |      |       |
|                                                                                                    | Interest Rate:                                                                                                    | 7.0000                                                       | First Payment Date:                                                                                                    | 03/01/1972         |      |       |
|                                                                                                    | Term:                                                                                                    | 472                                                          | Maturity Date:                                                                                                    | 05/01/2011         |      |       |
|                                                                                                    | Monthly Debt Service:                                                                                                    | \$1,562.28                                                   |                                                                                                    |                    |      |       |
|                                                                                                    | Annual Insurance Premium:                                                                                                    | \$3.86                                                       | Annual Insurance Premium Effective                                                                                                    | Date: 01/01/1900   |      |       |
|                                                                                                    | Reason for Termination:<br>(# Applicable)                                                                                                    | Maturity                                                     | (if Applicable)                                                                                                    | 06/01/2011         |      |       |
|                                                                                                    | Project Information                                                                                                    |                                                              |                                                                                                    |                    |      |       |

Figure 5-2. Financing Detail page

The *Field Office Status* field is initially populated with the status from the current source system and is view-only. The *Additional Field Office Status Info* drop-down list allows you to provide greater detail about the status of the loan.

### 5.2.1 Source System Status

The second section on the Financing Detail page will depend on the source system listed in the *Source System* field. The source system status information displays under the Current Status information. This information is pertinent to the source system associated with the selected FHA number for a property. The current, or most recent, source system information displays, however, if there are multiple source systems associated with a single FHA number, a *Select to view data from* field displays with links to the other source systems. Selecting one of the links allows you to view information from the selected source system.

The **Development Application Processing System (DAP)** is used by Multifamily Housing to initiate new loans. If the source system is currently **DAP** then the view of the source system will default to **DAP** 

The **Multifamily Insurance System (FHASL)** holds data for insured loans. If the source system is currently **FHASL** then the view of the source system will default to **FHASL**.

The LAS/NLS view of the source system allows you to view financing data associated with a specific FHA number from that source system. LAS/NLS stores financial data for grants and is sent to **iREMS** as view only.

The **PAS** view of the source system allows you to view finance data associated with a specific FHA number from that source system. **PAS** stores financial data for grants and is sent to **iREMS** as view-only.

The **MARS** view of the sources system allows you to view finance data associated with a specific FHA number from that source system. This information is view-only in **iREMS**.

The most current source system displays.

| PortoioDestideard               | Financing List, Financing Detail Sta    | tus History 🗃 |                                       |                     |      |       |
|---------------------------------|-----------------------------------------|---------------|---------------------------------------|---------------------|------|-------|
| Financing                       | Financing Detail                        | -             |                                       |                     | Bave | Reset |
| Management Reviews              |                                         |               |                                       |                     |      |       |
| Occupancy<br>Review Descent and | Current Status                          |               |                                       |                     |      |       |
| Property Atributes              | FHA Number:                             | 12644089      | Primary Financing Instrument:         | 1                   |      |       |
| Property Participants           | Active Einancion Instrumen              | F No.         | Business Phase:                       | Terminated          |      |       |
| Rick Management                 | Under Management:                       | No            | In Development Pipeline:              | No                  |      |       |
| Senicing                        | Field Office Status:                    |               | Terminated - inactive                 |                     |      |       |
| Workload Manapement             | Additional Field Office Statu           | s Info:       | Territe street - a section            |                     |      |       |
| Secure Systems                  | Source System:                          | FHASL         | Last Update:                          | 06/03/2011          |      |       |
| Loacut                          | Financing Comments:                     |               |                                       |                     |      |       |
|                                 |                                         |               |                                       |                     |      |       |
|                                 | Colorit to Many data from DAD I F       | Liani         |                                       |                     |      |       |
|                                 | Select to view data from <u>UPP</u> ( P | maal          |                                       |                     |      |       |
|                                 | From Multifamily Insura                 | ance Syst     | em (FHASL)                            |                     |      |       |
|                                 | FHASL Status: Terminated Fi             | ASL Status C  | Date: 06/01/2011                      |                     |      |       |
|                                 |                                         |               |                                       |                     |      |       |
|                                 | Insured Mortgage                        |               |                                       |                     |      |       |
|                                 | Current Mortgage Amount:                | \$250,618.00  | Initial Endorsement Date:             | 02/08/1972          |      |       |
|                                 | Unpaid Principal Balance:               | \$0.00        | Final Endorsement Date:               | 02/08/1972          |      |       |
|                                 | Interest Rate:                          | 7.0000        | First Payment Date:                   | 03/01/1972          |      |       |
|                                 | Term:                                   | 472           | Maturity Date:                        | 06/01/2011          |      |       |
|                                 | Monthly Debt Service:                   | \$1,062.28    | Annual Income and Describer Different | - Date: 04/04/000   |      |       |
|                                 | Annual Insurance Premium:               | \$3.86        | Annual insurance Premium Ellect       | ve Date: 01/01/1900 |      |       |
|                                 | (If Applicable)                         | Maturity      | (If Applicable)                       | 06/01/2011          |      |       |
|                                 |                                         |               |                                       |                     |      |       |
|                                 | Project Information                     |               |                                       |                     |      |       |

Figure 5-3. Financing Detail

### 5.2.2 Multifamily Accounting Report and Servicing (MARS)

MARS as the source system allows you to view the finance data associated with the specific property. These fields are view-only.

| Financing List Financing Detail Stat                                                                                                    | tus History              | 3                                                                                                    |                                      |
|----------------------------------------------------------------------------------------------------|--------------------------|----------------------------------------------------------------------------------------------------|--------------------------------------|
| Financing Detail                                                                                                    |                          |                                                                                                    |                                      |
| Current Status                                                                                                    |                          |                                                                                                    |                                      |
| FHA Number:                                                                                                    | 1263514                  | 3G Primary Financing Instrumer                                                                                                    | nt: 0                                |
| SOA Description/Group Type                                                                                                    | : MMI - 22*              | 1d3 NC/SR Market Rate                                                                                                    |                                      |
| Active Financing Instrument                                                                                                    | t: No                    | Business Phase:                                                                                                    | HUD-Held                             |
| Under Management:                                                                                                    | No                       | In Development Pipeline:                                                                                                    | No                                   |
| Field Office Status:                                                                                                    |                          | HUD-Held - Inactive                                                                                                    |                                      |
| Additional Field Office Statu                                                                                                    | s Info:                  |                                                                                                    |                                      |
| Source System:                                                                                                    | MARS                     | Last Update:                                                                                                    | 02/01/1999                           |
| Financian Commenter                                                                                                    |                          |                                                                                                    |                                      |
| Select to View data from:MARS                                                                                                    |                          |                                                                                                    |                                      |
| Financing comments:<br>Select to View data from:MARS<br>From Multifamily Accou<br>MARS status: OMHAR Restru                                                                                                    | unting Re                | eport and Servicing (MAR<br>D Held Note w/insured First MARS (                                                                          | S)<br>Status Date: 09/03/2003        |
| Select to View data from:MARS<br>From Multifamily Accou<br>MARS status: OMHAR Restru<br>HUD-Held Loan                                                                                                    | unting Re                | eport and Servicing (MAR<br>D Held Note w/insured First MARS (                                                                          | S)<br>Status Date: 09/03/2003        |
| Select to View data from:MARS<br>From Multifamily Accou<br>MARS Status: OMHAR Restru<br>HUD-Held Loan<br>Assignment Date:                                                                                                    | unting Re                | eport and Servicing (MAR<br>D Held Note w/insured First MARS &<br>04/18/1997                                                            | S)<br>Status Date: 09/03/2003        |
| Financing Comments:<br>Select to View data from:MARS<br>From Multifamily Accou<br>MARS Status: OMHAR Restru<br>HUD-Held Loan<br>Assignment Date:<br>Unpaid Principal Balance:                                                             | unting Re<br>cture of HU | eport and Servicing (MAR<br>D Held Note w/insured First MARS s<br>04/18/1997<br>\$0.00                                                  | S)<br>Status Date: 09/03/2003        |
| Financing Comments:<br>Select to View data from:MARS<br>From Multifamily Accou<br>MARS status: OMHAR Restru<br>HUD-Held Loan<br>Assignment Date:<br>Unpaid Principal Balance Eff<br>Unpaid Principal Balance Eff                          | Inting Re<br>cture of HU | eport and Servicing (MAR<br>D Held Note w/insured First MARS (<br>04/18/1997<br>\$0.00<br>te: 01/01/1900                                | S)<br>Status Date: 09/03/2003        |
| Financing Comments:<br>Select to View data from:MARS<br>From Multifamily Accou<br>MARS Status: OMHAR Restru<br>HUD-Held Loan<br>Assignment Date:<br>Unpaid Principal Balance: Eff<br>Interest Rate:                                       | Inting Re<br>cture of HU | eport and Servicing (MAR<br>D Held Note w/insured First MARS &<br>04/18/1997<br>\$0.00<br>te: 01/01/1900<br>7.0000                      | S)<br>Status Date: 09/03/2003        |
| Financing Comments:<br>Select to View data from:MARS<br>From Multifamily Accou<br>MARS Status: OMHAR Restru-<br>HUD-Held Loan<br>Assignment Date:<br>Unpaid Principal Balance:<br>Unpaid Principal Balance Eff<br>Interest Rate:<br>Term: | Inting Re<br>cture of HU | eport and Servicing (MAR<br>D Held Note w/insured First MARS 3<br>04/18/1997<br>\$0.00<br>te: 01/01/1900<br>7.0000<br>480               | <b>S)</b><br>Status Date: 09/03/2003 |
| Financing Comments:<br>Select to View data from:MARS<br>From Multifamily Accou<br>MARS status: OMHAR Restru-<br>HUD-Held Loan<br>Assignment Date:<br>Unpaid Principal Balance Eff<br>Interest Rate:<br>Term:<br>Maturity Date:            | unting Re<br>cture of HU | eport and Servicing (MAR<br>D Held Note w/insured First MARS (<br>04/18/1997<br>\$0.00<br>te: 01/01/1900<br>7.0000<br>480<br>08/01/2013 | S)<br>Status Date: 09/03/2003        |

Figure 5-4. MARS page

|             | MARS Status Codes                                     |
|-------------|-------------------------------------------------------|
| Status Code | Status                                                |
| 1           | Operational                                           |
| 2           | Under Workout                                         |
| 3           | Action Outside Hub                                    |
| 4           | In Foreclosure                                        |
| 5           | Court-Ordered Repayment(Bankruptcy)                   |
| 6           | Accruing/non-Paying/2nd/3rd Note                      |
| 7           | Paid in Full                                          |
| 8           | Third Party Sale                                      |
| 9           | Acquired at Foreclosure                               |
| 10          | Deed-in-Lieu                                          |
| 11          | Sold at Mortgage Auction                              |
| 12          | Reassigned                                            |
| 13          | Consolidated                                          |
| 14          | OMHAR Restructure of HUD Held Note                    |
| 15          | Court Ordered Mortgagor Payoff(Discounted-Bankruptcy) |
| 16          | OMHAR Restructure of HUD Held Note w/Insured First    |
| 17          | OMHAR Non-Profit Write-off                            |
| 18          | OMHAR Non-Profit Assignment                           |
| 99          | Should Not Exist in MARS                              |

The following table displays the MARS codes.

## 5.2.3 Development Application Processing System (DAP)

The Development Application Processing System (DAP) is used by Multifamily Housing to initiate new loans. The DAP view allows you to view and enter mortgagee and mortgagee contact information.

Information about the originating mortgagee for a financing instrument is loaded into **iREMS** by FHASL. These fields are view-only.

| Einancing Liet Einancing Datail Status History                                                           |                                                |
|----------------------------------------------------------------------------------------------------|------------------------------------------------|
| Source System: EHASI                                                                                     | Last Undate: 05/03/2011                        |
| Financing Comments:                                                                                      |                                                |
|                                                                                                    |                                                |
| Select to View data from:DAP   FHASL                                                                     |                                                |
| From Development Applicatio                                                                              | n Processing System (DAP)                      |
| DAP Status: Final Endorsement DAP St                                                                     | tatus Date: 02/04/1972                         |
| Mortgage/Capital Advance                                                                                 |                                                |
| Construction Start Date:                                                                                 | 07/07/1970                                     |
| Construction Percent Complete:<br>Construction Status:                                                   | Construction Start                             |
| Initial Occupancy Approved Date:<br>Initial Endorsement Date:                                            | 06/23/1970                                     |
| Cost Cut Off Date:                                                                                       |                                                |
| Final Endorsement Date:                                                                                  | 02/04/1972                                     |
| Mortgage Amount at Final Endorsem                                                                        | ient:                                          |
| Project Information                                                                                      |                                                |
| Small Project Processing:<br>Property Located in an Underserved<br>Time of Initial Endorsement or Refina | Unconfirmed<br><b>j Area at</b><br>No<br>ance: |
| Originating Mortgagee                                                                                    |                                                |
| Name:<br>Street                                                                                          |                                                |
| City:                                                                                                    |                                                |
| State:                                                                                                   |                                                |
| Zip Code:                                                                                                |                                                |
| Lender ID:                                                                                               |                                                |
| Originating Mortgagee Contac                                                                             | t                                              |
| Name: Phone:                                                                                             |                                                |
| Title: Fax:                                                                                              |                                                |
| Street: Pager.                                                                                           |                                                |
| City: Account #                                                                                          |                                                |
| II S State or Territory:                                                                                 |                                                |
| Foreign State or Territory:                                                                              |                                                |
| Country:                                                                                                 |                                                |
| U.S. Zip Code:                                                                                           |                                                |
| Foreign Postal Code:                                                                                     |                                                |
| Standardization Status:                                                                                  |                                                |

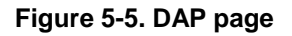

## 5.2.4 Multifamily Insurance System (FHASL)

The Multifamily Insurance System (FHASL) holds data for insured loans. If the current source system is currently FHASL then the view of the Financing Detail page will default to FHASL. If FHASL is not the current source system, you can select the FHASL link to view the information.

Information about the holding and servicing mortgagees for a financing instrument are loaded into **iREMS** by FHASL. All fields on this page are view-only. The exception is the *Mark-Up-to-Market* field which is editable by the Contract Administrator assigned to the property.

| Financing List Financing De             | etail Status History         |                                 |                     |  |
|-----------------------------------------|------------------------------|---------------------------------|---------------------|--|
|                                         |                              |                                 |                     |  |
| Select to View data from:               | DAP   FHASL                  |                                 |                     |  |
| From Multifamily                        | Insurance System (Fi         | HASL)                           |                     |  |
| FHASL Status: Active                    | FHASL Status Date: 05/19/19  | 95                              |                     |  |
|                                         |                              |                                 |                     |  |
| Insured Mortgage                        |                              |                                 |                     |  |
| Current Mortgage An                     | nount: \$61,000.00           | Initial Endorsement Date:       | 05/19/1995          |  |
| Unpaid Principal Bala                   | ince: \$53,791.70            | Final Endorsement Date:         | 05/19/1995          |  |
| Interest Rate:                          | 9.5000                       | First Payment Date:             | 07/01/1995          |  |
| Monthly Debt Service                    | 400                          | Maturity Date.                  | 06/01/2035          |  |
| Annual Insurance Pre                    | amium: \$271 10              | Annual Insurance Premium Effect | ve Date: 01/01/1900 |  |
| Reason for Terminati<br>(If Applicable) | Not Available and/or         | Applicable (If Applicable)      |                     |  |
| Project Informatic                      | n                            |                                 |                     |  |
| Original Owner Equit                    | y:                           | \$0.00                          |                     |  |
| Annual Distribution E                   | arned:                       | \$2400.00                       |                     |  |
| Mark-Up-to-Market D                     | istribution Increase(if appl | icable): § 0.00                 |                     |  |
| Total Allowable Annu                    | al Distribution:             | \$2,400.00                      |                     |  |
| Loan Funded by Bon                      | ds:                          | No                              |                     |  |
| Risk Sharing(%):                        |                              |                                 |                     |  |
| Small Project Proces                    | sina:                        | NO                              |                     |  |
| Property Located in a                   | an Underserved Area at       | U-                              |                     |  |
| Time of Initial Endors                  | ement or Refinance:          | NO                              |                     |  |
| Excess Income                           |                              |                                 |                     |  |
| Eligible to Retain Exc                  | ess Income:                  | Unconfirmed                     |                     |  |
| Date Request to Reta                    | in Excess Income Submitt     | ed:                             |                     |  |
| Date Request Approv                     | /ed:                         |                                 |                     |  |
| Excess Income D                         | Details                      |                                 |                     |  |
| Holding Mortgage                        | e                            |                                 |                     |  |
| Name: PRUDENT                           | AL HUNTOON PAIGE ASSOC       | ATES LLC                        |                     |  |
| Street: FHA MORT                        | GAGE DEPARTMENT              |                                 |                     |  |
| 4350 FAIR                               | FAX DR STE 700               |                                 |                     |  |
| City: ARLINGTO                          | DN .                         |                                 |                     |  |
| State: VA                               |                              |                                 |                     |  |
| Zip Code: 22203-162                     | 20                           |                                 |                     |  |
| Lender ID: 34409099                     | 91                           |                                 |                     |  |
| Holding Mortgagee                       | Contact                      |                                 |                     |  |
| Name: Phone:                            |                              |                                 |                     |  |
| Title: Fax:                             |                              |                                 |                     |  |
| F-Mail                                  |                              |                                 |                     |  |
| City: Account #                         |                              |                                 |                     |  |
| U.S. State or Territory:                |                              |                                 |                     |  |
| Foreign State or Territo                | ry:                          |                                 |                     |  |
| Country:                                |                              |                                 |                     |  |
| U.S. Zip Code:                          |                              |                                 |                     |  |
| Standardization Status:                 |                              |                                 |                     |  |
| Servicing Mortgage                      | e                            |                                 |                     |  |
| Name: PRUDENTIAL                        | HUNTOON PAIGE ASSOCIATES     | LLC                             |                     |  |
| Street: FHA MORTGA                      | GE DEPARTMENT                |                                 |                     |  |
| 4350 FAIRFA                             | K DR STE 700                 |                                 |                     |  |
| City: ARLINGTON                         |                              |                                 |                     |  |
| State: VA                               |                              |                                 |                     |  |
| ZIP Code: 22203-1620                    |                              |                                 |                     |  |

#### Figure 5-6. FHASL page

#### 5.2.4.1 Project Information

The Project Information section of the FHASL page is divided into two sections. The first section contains information on the loan and is view only. The second section contains the specific project information and is also view-only. The Project Information section contains the following fields: *Original Owner Equity, Annual Distribution Earned, Mark-Up-To-Market Distribution Increase (if applicable), Total Allowable Annual Distribution, Loan Funded by Bonds, Risk Sharing (%), Eligible for Pre-Pay, Small Project Processing, and Project Located in an Underserved Area at a Time of Initial Endorsement or Refinance.* 

| Project Information                                                                     |                          |
|-----------------------------------------------------------------------------------------|--------------------------|
| Original Owner Equity:                                                                  | \$ 555838.00             |
| Annual Distribution Earned:                                                             | \$ 33350.28              |
| Mark-Up-to-Market Distribution Increase(if applicable):                                 | : \$0.00                 |
| Total Allowable Annual Distribution:                                                    | \$33,350.28              |
| Loan Funded by Bonds:                                                                   | 🔿 Yes 💿 No 🔿 Unconfirmed |
| Risk Sharing(%):                                                                        |                          |
| Eligible for Pre-Pay:                                                                   | 🔘 Yes 💿 No 🔘 Unconfirmed |
| Small Project Processing:                                                               | 🔘 Yes 🔘 No 💿 Unconfirmed |
| Property Located in an Underserved Area at<br>Time of Initial Endorsement or Refinance: | ○ Yes ④ No               |

Figure 5-7. Project Information

### 5.2.4.2 FHASL Excess Income

Excess income is rent collected in excess of basic rent on an insured 236 mortgage. It is computed on a unit-by-unit basis and the excess income is remitted to HUD on a monthly basis.

If pre-authorized by HUD, project owners with mortgages insured under section 236 are permitted to retain some or all of their excess income. The terms and conditions established by HUD must apply when retaining excess income. In the **Excess Income** section, you can view the date indicating when the request to retain excess income was submitted. You can also view the date the request is approved.

The **Excess Income Details** button will allow you to view detailed information from the **Departmental Accounts Receivable Tracking/Collection System (DARTS)** associated with excess income information for a single FHA number.

Note: You must select an FHA number from the Financing List and access the Financing Detail tab for that loan in order to view Excess Income information. The Excess Income information only displays if there is a link for FHASL.

*Mote: Currently, DARTS is responsible for tracking and providing reports for this data.* 

#### To view Excess Income Details:

The **Excess Income Detail** page displays information received on a monthly basis from the Departmental Accounts Receivable Tracking/Collection System (DARTS) about the FHA number. Users can enter comments on this page.

1. From the Excess Income section, click on **Excess Income Details** and the **Excess Income Details** and the **Excess Income Det** 

| Portfolio/Dashboard<br>DEC Referrals | Financing List Financing Detail Status History 🚑 |              |                 |                 |
|--------------------------------------|--------------------------------------------------|--------------|-----------------|-----------------|
| Einancial Statements                 | Excess income Detail                             |              |                 | Save Reset Back |
| Financing                            | FHA Number: 09235419                             |              |                 |                 |
| Management Reviews<br>Occupancy      | DARTS Receivable Number                          | Date of Debt | Original Amount | Current Balance |
| Physical Inspections                 |                                                  |              |                 |                 |
| Property Attributes                  |                                                  |              |                 |                 |
| Property Participants                | Comments:                                        |              |                 |                 |
| Risk Management                      |                                                  | <u>^</u>     |                 |                 |
| Servicing                            |                                                  |              |                 |                 |
| Summanes<br>Worklood Monogement      |                                                  | ~            |                 |                 |
| Recurity Administration              |                                                  |              |                 |                 |
| DEC Portfolio Reviews                |                                                  |              |                 |                 |
| DEC Workload Queues                  |                                                  |              |                 |                 |
| Secure Systems                       |                                                  |              |                 |                 |
| Logout                               |                                                  |              |                 |                 |

Figure 5-8. Excess Income

- 2. View the data and/or enter comments.
- 3. Select another tab or sidebar option to view additional information.

#### 5.2.4.3 Mortgagee Detail

Information about the holding and servicing mortgagee for a financing instrument is loaded into **iREMS** by **FHASL**. These fields are view-only.

## 5.2.5 Loan Accounting System (LAS/NLS)

The LAS/NLS system sends all active loans including 202 Elderly and Disable Direct loans that are amortized, 201 Flex Subsidy amortized loans and 201 unamortized loans, among others, to **iREMS** on a monthly basis. In addition, the Green Retrofit (GRP) loans and grants are serviced and updated by LAS/NLS.

The data from the Loan Accounting System (LAS/NLS) displays loan information and project information. The loan information section displays view only data pertaining to the loan. This information includes: *Current Loan Amount, Unpaid Principal Balance, Monthly Payment Service, Interest Rate, Term, DAP Initial Closing Date, DAP Final Closing Date,* and *First Payment Date.* 

The Project Information section contains the following fields: *Original Owner Equity, Annual Distribution Earned, Mark-Up-To-Market Distribution Increase (if applicable), Total Allowable Annual Distribution, Loan Funded by Bonds, Risk Sharing (%), Eligible for Pre-Pay, Small Project Processing, and Project Located in an Underserved Area at a Time of Initial Endorsement or Refinance.* 

**Chapter 5: Financing** 

| Cincensional Link Cincensions Datall                                                                                                    |                                                                                                    | -                                 |                  |
|----------------------------------------------------------------------------------------------------|----------------------------------------------------------------------------------------------------|-----------------------------------|------------------|
| Financing List Financing Detail                                                                                                    | status History @                                                                                                    | 9                                 |                  |
| Financing Detail                                                                                                    |                                                                                                    |                                   |                  |
| Current Status                                                                                                    |                                                                                                    |                                   |                  |
| FHA Number:                                                                                                    | 126EH01                                                                                                    | 4 Primary Financing Instrumer     | nt: 1            |
| SOA Description/Group Ty                                                                                                    | pe: ZPF - 202                                                                                                    | 2/8 Direct Loan/ Elderly-Handicap | bed              |
| Active Financing Instrume                                                                                                    | ent: Yes                                                                                                    | Business Phase:                   | Under Management |
| Under Management:                                                                                                    | Yes                                                                                                    | In Development Pipeline:          | No               |
| Field Office Status:                                                                                                    |                                                                                                    | Under Management - Active         |                  |
| Additional Field Office Sta                                                                                                    | tus Info:                                                                                                    |                                   |                  |
| Source System:                                                                                                    | LAS                                                                                                    | Last Update:                      | 06/06/2014       |
| Financing Comments:                                                                                                    |                                                                                                    |                                   |                  |
| From Loan Accountin                                                                                                    | g System                                                                                                    | (LAS/NLS)                         |                  |
| LAS/NLS Status: Active Date                                                                                                    | e MFH Receiv                                                                                                    | ed the Status: 07/17/2009         |                  |
| Loan                                                                                                    | e MFH Receiv                                                                                                    | ed the Status: 07/17/2009         |                  |
| Loan<br>Current Loan Amount:                                                                                                    | e MFH Receiv<br>\$258,200.00                                                                                                    | ed the Status: 07/17/2009         |                  |
| LASINLS Status: Active Date<br>Loan<br>Current Loan Amount:<br>Unpaid Principal Balance:                                                                                                    | e MFH Receiv<br>\$258,200.00<br>\$107,595.21                                                                                             | ed the Status: 07/17/2009         |                  |
| LAS/NLS Status: Active Date<br>Loan<br>Current Loan Amount:<br>Unpaid Principal Balance:<br>Monthly Payment Service:                                                                                                    | \$258,200.00<br>\$107,595.21<br>\$1,892.85                                                                                               | ed the Status: 07/17/2009         |                  |
| Loan<br>Current Loan Amount:<br>Unpaid Principal Balance:<br>Monthly Payment Service:<br>Interest Rate                                                                                                    | \$258,200.00<br>\$107,595.21<br>\$1,892.85<br>8.5000                                                                                     | ed the Status: 07/17/2009         |                  |
| LasinLs status: Active Dat<br>Loan<br>Current Loan Amount:<br>Unpaid Principal Balance:<br>Monthly Payment Service:<br>Interest Rate<br>Term:                                                                                                    | \$258,200.00<br>\$107,595.21<br>\$1,892.85<br>8.5000<br>480                                                                              | ed the Status: 07/17/2009         |                  |
| Loan<br>Current Loan Amount:<br>Unpaid Principal Balance:<br>Monthly Payment Service:<br>Interest Rate<br>Term:<br>DAP Initial Closing Date:                                                                                                    | \$258,200.00<br>\$107,595.21<br>\$1,892.85<br>8.5000<br>480<br>02/21/1980                                                                | ed the Status: 07/17/2009         |                  |
| LASINES Status: Active Date<br>Current Loan Amount:<br>Unpaid Principal Balance:<br>Monthly Payment Service:<br>Interest Rate<br>Term:<br>DAP Final Closing Date:<br>DAP Final Closing Date:                                                                                                    | \$258,200.00<br>\$107,595.21<br>\$1,892.85<br>8.5000<br>480<br>02/21/1980<br>03/16/1982                                                  | ed the Status: 07/17/2009         |                  |
| LASINES Status: Active Date<br>Loan<br>Current Loan Amount:<br>Unpaid Principal Balance:<br>Monthly Payment Service:<br>Interest Rate<br>Term:<br>DAP Final Closing Date:<br>M2M Final Closing Date:<br>M2M Final Closing Date:                                                                                | \$258,200.00<br>\$107,595.21<br>\$1,892.85<br>8.5000<br>480<br>02/21/1980<br>03/16/1982                                                  | ed the Status: 07/17/2009         |                  |
| Loan<br>Current Loan Amount:<br>Unpaid Principal Balance:<br>Monthly Payment Service:<br>Interest Rate<br>Term:<br>DAP Initial Closing Date:<br>DAP Final Closing Date:<br>First Payment Date:                                                                                                    | \$258,200.00<br>\$107,595.21<br>\$1,892.85<br>8.5000<br>480<br>02/21/1980<br>03/16/1982<br>08/01/1980                                    | ed the Status: 07/17/2009         |                  |
| LASINES Status: Active Date<br>Loan<br>Current Loan Amount:<br>Unpaid Principal Balance:<br>Monthly Payment Service:<br>Interest Rate<br>Term:<br>DAP Initial Closing Date:<br>DAP Final Closing Date:<br>First Payment Date:<br>Project Information                                                           | \$258,200.00<br>\$107,595.21<br>\$1,892.85<br>8.5000<br>480<br>02/21/1980<br>03/16/1982<br>08/01/1980                                    | ed the Status: 07/17/2009         |                  |
| LASINES Status: Active Date<br>Loan<br>Current Loan Amount:<br>Unpaid Principal Balance:<br>Monthly Payment Service:<br>Interest Rate<br>Term:<br>DAP Initial Closing Date:<br>DAP Final Closing Date:<br>First Payment Date:<br>Project Information<br>Loan Funded by Bonds: N                                | \$258,200.00<br>\$107,595.21<br>\$1,892.85<br>8.5000<br>480<br>02/21/1980<br>03/16/1982<br>08/01/1980                                    | ed the Status: 07/17/2009         |                  |
| LASINES Status: Active Date<br>Loan<br>Current Loan Amount:<br>Unpaid Principal Balance:<br>Monthly Payment Service:<br>Interest Rate<br>Term:<br>DAP Initial Closing Date:<br>DAP Final Closing Date:<br>M2M Final Closing Date:<br>Project Information<br>Loan Funded by Bonds: N<br>Eligible for Pre-Pay: U | e MFH Receiv<br>\$258,200.00<br>\$107,595.21<br>\$1,892.85<br>8.5000<br>480<br>02/21/1980<br>03/16/1982<br>08/01/1980<br>0<br>nconfirmed | ed the Status: 07/17/2009         |                  |
| LASINES Status: Active Data<br>Loan<br>Current Loan Amount:<br>Unpaid Principal Balance:<br>Monthly Payment Service:<br>Interest Rate<br>Term:<br>DAP Initial Closing Date:<br>M2M Final Closing Date:<br>First Payment Date:<br>Project Information<br>Loan Funded by Bonds: N<br>Eligible for Pre-Pay:       | e MFH Receiv<br>\$258.200.00<br>\$107.595.21<br>\$1.892.85<br>8.5000<br>480<br>02/21/1980<br>03/16/1982<br>08/01/1980<br>o<br>nconfirmed | ed the Status: 07/17/2009         |                  |
| LASINES Status: Active Data<br>Loan<br>Current Loan Amount:<br>Unpaid Principal Balance:<br>Monthly Payment Service:<br>Interest Rate<br>Term:<br>DAP Initial Closing Date:<br>DAP Final Closing Date:<br>First Payment Date:<br>Project Information<br>Loan Funded by Bonds: N<br>Eligible for Pre-Pay: U     | e MFH Receiv<br>\$258,200.00<br>\$107,595.21<br>\$1,892.85<br>8.5000<br>480<br>02/21/1980<br>03/16/1982<br>08/01/1980<br>0<br>nconfirmed | ed the Status: 07/17/2009         |                  |

#### Figure 5-9. LAS/NLS page

### 5.2.6 PAS

PAS sends grants and capital advances to iREMS on a daily basis. In addition, the Green Retrofit (GRP) loans and grants are also sent to iREMS. The Green Retrofit (GRP) loans and grants are tied to a contract number and entered into the PAS system in their contract number field. The contract number is used to tie the loan to the iREMS property.

The data from PAS displays in two sections, the Capital Advance section and Loan information section. The Capital Advance information includes: *Current Grant Amount, Grant Disbursed Amount, Grant Term, DAP Initial Closing Date* and *DAP Closing Date*.

The Project Information section contains the following fields: *Original Owner Equity, Annual Distribution Earned, Mark-Up-To-Market Distribution Increase (if applicable), Total Allowable Annual Distribution, Loan Funded by Bonds, Risk Sharing (%), Eligible for Pre-Pay, Small Project Processing, and Project Located in an Underserved Area at a Time of Initial Endorsement or Refinance.* 

| Financine List Financine Detail | Status History A |                                |                  |
|---------------------------------|------------------|--------------------------------|------------------|
| Financing Detail                |                  |                                |                  |
| Current Status                  |                  |                                |                  |
| FHA Number:                     | 121HD02          | 5 Primary Financing Instrument | 1.               |
| SOA Description/Group           | Type: ZPD - 81   | 1 Capital Advance for Disabled |                  |
| Active Financing Instrum        | tent: Yes        | Business Phase:                | Under Management |
| Under Management:               | Yes              | In Development Pipeline:       | No               |
| Change to Autor                 | natic Status Up  | odate                          |                  |
| Field Office Status:            |                  | Under Management - Active      | •                |
| Additional Field Office S       | tatus info:      | •                              |                  |
| Source System:                  | PAS              | Last Update:                   | 06/06/2014       |
| Financing Comments:             |                  |                                |                  |
|                                 |                  | *                              |                  |
|                                 |                  |                                |                  |
|                                 |                  |                                |                  |
|                                 |                  | *                              |                  |
|                                 |                  |                                |                  |
| Select to View data from DA     | PAS              |                                |                  |
|                                 |                  | (040)                          |                  |
| From Program Acco               | unting Syst      | em (PAS)                       |                  |
| PAS Status: Active Date N       | IFH Received th  | e Status: 07/17/2009           |                  |
| Capital Advance/Cro             | on Detrofit      |                                |                  |
| oupital Auvalicefore            | en reu olit      |                                |                  |
| Current Amount:                 | \$458,700.00     |                                |                  |
| Dispursed Amount:               | \$458,700.00     |                                |                  |
| DAP Initial Closing Date:       | 400              |                                |                  |
| DAP Final Closing Date:         | 08/23/2000       |                                |                  |
| M2M Final Closing Date          |                  |                                |                  |
| Project Information             |                  |                                |                  |
|                                 |                  |                                |                  |
| Loan Funded by Bonds:           | O Yes O No       | Unconfirmed                    |                  |

#### Figure 5-10. PAS page

## **5.3 Status History**

The *Status History* tab displays the *source system the status and the status start dates* associated with a single FHA number for the property. This is a view-only tab.

| ortfolio/Dashboard<br>inancial Statements<br>Financing<br>anagement Reviews<br>Occupanty<br>hysical Inspections | ist Financing Detail Status<br>cing Status Histo<br>umber: 06744803 | History                                |                   |
|----------------------------------------------------------------------------------------------------|---------------------------------------------------------------------|----------------------------------------|-------------------|
| Financing<br>anagement Reviews<br>Occupancy<br>hysical Inspections                                              | ing Status Histo<br>Imber: 06744803                                 | Γγ                                     |                   |
| anagement Reviews<br>Occupancy<br>hysical Inspections                                                           | umber: 06744803                                                     |                                        |                   |
| hysical Inspections                                                                                             |                                                                     |                                        |                   |
| IN A A A A A A A A A A A A A A A A A A A                                                                        |                                                                     |                                        |                   |
| Property Attributes                                                                                             | urce System                                                         | <u>Status</u>                          | Status Start Date |
| operty Participants                                                                                             | DAP                                                                 | Final Endorsement                      | 10/06/1971        |
| Servicing                                                                                                    | DAP                                                                 | Initial Endorsement                    | 12/05/1969        |
| Summaries                                                                                                    | DAP                                                                 | Firm – Commitment Issued               | 10/27/1969        |
| kload Management                                                                                                | DAP                                                                 | Firm – Application Officially Received | 10/06/1969        |
| Downloads                                                                                                    | F47                                                                 | Active                                 | 12/05/1969        |

#### Figure 5-11. Status History

- 1. From the **Financing List** page, click on the *Status History* tab and the **Financing Status History** page displays.
- 2. View the data and then click on the *Financial List* tab to return to the **Financing List** page.